# TLS 暗号設定

# サーバ設定編 & 暗号スイートの設定例 (Windows IIS 用 ver2.0)

令和6年3月

独立行政法人 情報処理推進機構

# 目次

| 1.   | サーバ設定方法のまとめ                               | <b>2</b> |
|------|-------------------------------------------|----------|
| 1.1. | プロトコルバージョンの設定方法                           | <b>2</b> |
| 1.2. | HTTP Strict Transport Security(HSTS)の設定方法 | <b>2</b> |
| 1.3. | OCSP stapling の設定方法                       | 4        |
| 2.   | 暗号スイート設定例のまとめ                             | 4        |
| 3.   | 設定内容の確認方法                                 | 6        |
| 4.   | 修正履歴                                      | 6        |

本書では、Windows IIS でのサーバ設定及び暗号スイートの設定を行う上での参考情報として、 設定方法例を記載する。正式な取扱説明書やマニュアルを参照するとともに、一参考資料として 利用されたい。

### 1. サーバ設定方法のまとめ

#### 1.1. プロトコルバージョンの設定方法

現在サポートされている OS バージョンにおける、各 OS におけるプロトコルバージョンの サポート状況は以下の通りである。

|                         | TLS 1.3    | TLS 1.2 | TLS 1.1 | TLS 1.0 | SSL 3.0 | SSL 2.0 |
|-------------------------|------------|---------|---------|---------|---------|---------|
| 2023 年 9 月のWindows 11   | 0          | 0       | ▼       | ▼       | ▼       | ×       |
| Insider Preview 以降      |            |         |         |         |         |         |
| Windows Server,         | $\bigcirc$ | 0       | 0       | 0       | ▼       | ×       |
| Windows Server 2022 以降, |            |         |         |         |         |         |
| 2023 年 9 月のWindows 11   |            |         |         |         |         |         |
| Insider Preview よりも前の   |            |         |         |         |         |         |
| Windows 11              |            |         |         |         |         |         |
| Windows Server 2019 以前, | ×          | 0       | 0       | 0       | ▼       | ×       |
| Windows 10              |            |         |         |         |         |         |

凡例: ○: サポートあり ×: サポートなし ▼: サポートしているが既定で無効

詳細なサポート状況および最新の状況については、マイクロソフトの公式情報 <u>TLS/SSL のプ</u> <u>ロトコル (Schannel SSP) - Win32 apps | Microsoft Learn</u> を参照すること。

https://learn.microsoft.com/ja-jp/windows/win32/secauthn/protocols-in-tls-ssl--schannel-ssp-

また、暗号化アルゴリズムとプロトコルを制限する方法については、<u>暗号化アルゴリズムとプ</u> <u>ロトコルを制限する - Windows Server | Microsoft Learn</u> を参照すること。

<u>https://learn.microsoft.com/ja-jp/troubleshoot/windows-server/certificates-and-public-key-infrastructure-pki/restrict-cryptographic-algorithms-protocols-schannel</u>

#### 1.2. HTTP Strict Transport Security (HSTS) の設定方法

HTTP ヘッダーに HSTS の情報を追加するために、以下の手順により設定する。本設定例では、 Windows Server 2022 で GUI を利用した設定を示している。

- 1) 「IIS マネージャー」を開く。
- 2) 左側のペインで、HSTS を有効にするサイトをクリックして選択する。
- 3) 右側のペインで、「機能ビュー」のカテゴリから「HTTP 応答ヘッダー」をダブルクリック する。

TLS 暗号設定 サーバ設定編&暗号スイートの設定例(Windows IIS 用) - 2

| インターネット インフォメーション サービス (IIS) マネージャー                                        |                                                                                                    |   |  |
|----------------------------------------------------------------------------|----------------------------------------------------------------------------------------------------|---|--|
| ← → ♦ Server ▶ ♥                                                           | ≻ ► test ►                                                                                                    |   |  |
| ファイル(F) 表示(V) ヘルプ(H)                                                       |                                                                                                    |   |  |
| 接続<br>Q. • 🔒   🖄   👧                                                       | <ul><li>● test ホーム</li></ul>                                                                                                    |   |  |
| マージョンプール<br>メット・ハーン<br>Server (SERVER¥Administrator<br>「「」」<br>アプリケーションプール | フィルター: ▼ ▼ 検索(G) ▼ √ √ √ √ √ √ √ √ √ √ √ √ √ √ √ √ √ √ √ √ √ √ √ √ √ √ √ √ √ √ √ √ √ √ √ √ √ √ √ √ √ √ √ √ √ √ √ √ √ √ √ √ √ √ √ √ √ √ √ √ √ √ √ √ √ √ √ √ √ √ √ √ √ √ √ √ √ √ √ √ √ √ √ √ √ √ √ √ √ √ √ √ √ √ √ √ √ √ √ √ √ √ √ √ √ √ √ √ √ √ √ √ √ √ √ √ √ √ √ √ √ √ √ √ √ √ √ √ √ √ √ <td>-</td>                                                                                                    | - |  |
| v v v v v v v v v v v v v v v v v v v                                      |                                                                                                    |   |  |
|                                                                            | していた     していた     しいた     しいた     しいた     しいた     しいた     しいた     しいた     しいた     しいた     しいた     しいた     しいた     しいた     しいた     しいた     しいた     しいた     しいた     しいた     しいた     しいた     しいた     しいた     しいた     しいた     しいた     しいた     しいた     しいた     しいた     しいた     したいた     しいた     しいた     しいた     しいた     しいた     しいた     しいた     しいた     しいた     しいた     しいた     しいた     したいた     したいた     しいた     したいた     したいた     < |   |  |
|                                                                            | ログ記録     正縮     既定のドキュメント     出力キャッシュ     承認規則                                                                                                    |   |  |
|                                                                            | al 😂                                                                                                    | ~ |  |
| < >                                                                        | 🏢 機能ビュー 💦 コンテンツ ビュー                                                                                                    |   |  |

4) 「操作」のペインで「追加」をクリックする。

| 💐 インターネット インフォメーション サービス                                                                         | (IIS) マネージャー | – 🗆 X                                 |
|--------------------------------------------------------------------------------------------------|--------------|---------------------------------------|
| ← → Server → サイト                                                                                 | • • test •   | 😰 🛛 🟠 🔞 🗸                             |
| ファイル(F) 表示(V) ヘルプ(H)                                                                             |              |                                       |
| 接続<br>マスタート ページ<br>マム<br>Server (SERVER¥Administrator<br>アプリケーション ブール<br>マム<br>サイト<br>シー<br>test |              | <u>操作</u><br>追加<br>共通ヘッダーの設定<br>② ヘルプ |
| < >                                                                                              |              |                                       |

5) 「名前」「値」の箇所を以下のように設定する。なお、max-age は有効期間を表し、この例で は 365 日 (31,536,000 秒) の有効期間を設定することを意味している。また、 includeSubDomains がある場合、サブドメインにも適用される。

名前: Strict-Transport-Security

值 : max-age=31536000; includeSubDomains

TLS 暗号設定 サーバ設定編&暗号スイートの設定例(Windows IIS 用) - 3

| カスタム HTTP 応答ヘッダーの追加                 | ?     | $\times$ |
|-------------------------------------|-------|----------|
| 名前( <u>N</u> ):                     |       |          |
| strict-transport-security           |       |          |
| 値( <u>V</u> ):                      |       |          |
| max-age=31536000; includeSubDomains |       |          |
|                                     |       |          |
| OK                                  | キャンセル | ,        |

6) 「OK」をクリックする。

#### 1.3. OCSP stapling の設定方法

現在サポートされている Windows では、既定で OCSP Stapling が設定されている。

## 2. 暗号スイート設定例のまとめ

本設定例は、Windows 11 TLS 1.2 対応暗号スイートの設定を示している。その他の Windows バージョンの暗号スイートの設定は、以下の参考情報を参考にして設定すること<sup>[1]</sup>。

TLS/SSL (Schannel SSP) の暗号スイート

 $\underline{https://learn.microsoft.com/ja-jp/windows/win32/secauthn/cipher-suites-in-schannel}$ 

- 1) コマンドプロンプトで gpedit.msc と入力し、Enter を押してグループポリシーオブジェクト エディタを起動する。
- [コンピューターの構成]>[管理用テンプレート]>[ネットワーク]>[SSL 構成設定] の順に展開する。
- 3) [SSL 構成設定] で [SSL 暗号 (「SSL 暗号化スイート」と表記される場合もある) の順序] をダブルクリックする。
- 4) [SSL 暗号の順序] ウィンドウで、[有効] をクリックする。
- 5) ウィンドウで、[SSL 暗号]フィールドの内容を設定したい暗号リストの内容と置き換える。

<sup>&</sup>lt;sup>[1]</sup> Windows Server 2012, 2016, 2019 及び 2022 については、GUI で暗号スイートやプロトコルバー ジョンを設定できるフリーウェアを NARTAC IIS Crypto が公開している https://www.nartac.com/Products/IISCrypto/

TLS 暗号設定 サーバ設定編&暗号スイートの設定例(Windows IIS 用) - 4

なお、暗号リストは「,」で暗号スイートを連結して1行で記述し、空白や改行を含めない。 優先順位は記述した順番で設定される。

#### ● 推奨セキュリティ型の設定例

TLS\_ECDHE\_ECDSA\_WITH\_AES\_128\_GCM\_SHA256,TLS\_ECDHE\_RSA\_WITH\_AES\_128 \_GCM\_SHA256,TLS\_ECDHE\_ECDSA\_WITH\_AES\_256\_GCM\_SHA384,TLS\_ECDHE\_RSA\_ WITH\_AES\_256\_GCM\_SHA384,TLS\_DHE\_RSA\_WITH\_AES\_128\_GCM\_SHA256,TLS\_DHE \_RSA\_WITH\_AES\_256\_GCM\_SHA384,TLS\_ECDHE\_ECDSA\_WITH\_AES\_128\_CBC\_SHA2 56,TLS\_ECDHE\_RSA\_WITH\_AES\_128\_CBC\_SHA256,TLS\_ECDHE\_ECDSA\_WITH\_AES\_2 56\_CBC\_SHA384,TLS\_ECDHE\_RSA\_WITH\_AES\_256\_CBC\_SHA384,TLS\_ECDHE\_ECDSA \_WITH\_AES\_128\_CBC\_SHA,TLS\_ECDHE\_RSA\_WITH\_AES\_128\_CBC\_SHA,TLS\_ECDHE\_ECDSA \_WITH\_AES\_128\_CBC\_SHA,TLS\_ECDHE\_RSA\_WITH\_AES\_128\_CBC\_SHA,TLS\_ECDHE\_ ECDSA\_WITH\_AES\_256\_CBC\_SHA,TLS\_ECDHE\_RSA\_WITH\_AES\_256\_CBC\_SHA,TLS\_D HE\_RSA\_WITH\_AES\_128\_CBC\_SHA,TLS\_DHE\_RSA\_WITH\_AES\_256\_CBC\_SHA

高セキュリティ型の設定例
TLS\_ECDHE\_ECDSA\_WITH\_AES\_256\_GCM\_SHA384,TLS\_ECDHE\_RSA\_WITH\_AES\_256
\_GCM\_SHA384,TLS\_ECDHE\_ECDSA\_WITH\_AES\_128\_GCM\_SHA256,TLS\_ECDHE\_RSA\_
WITH\_AES\_128\_GCM\_SHA256,TLS\_DHE\_RSA\_WITH\_AES\_256\_GCM\_SHA384,TLS\_DHE
\_RSA\_WITH\_AES\_128\_GCM\_SHA256

#### ● セキュリティ例外型の設定例

TLS\_DHE\_RSA\_WITH\_AES\_128\_GCM\_SHA256,TLS\_ECDHE\_ECDSA\_WITH\_AES\_128\_G CM\_SHA256,TLS\_ECDHE\_RSA\_WITH\_AES\_128\_GCM\_SHA256,TLS\_DHE\_RSA\_WITH\_A ES\_256\_GCM\_SHA384,TLS\_ECDHE\_ECDSA\_WITH\_AES\_256\_GCM\_SHA384,TLS\_ECDHE \_RSA\_WITH\_AES\_256\_GCM\_SHA384,TLS\_RSA\_WITH\_AES\_128\_GCM\_SHA256,TLS\_RS A\_WITH\_AES\_256\_GCM\_SHA384,TLS\_DHE\_RSA\_WITH\_AES\_128\_CBC\_SHA,TLS\_ECDH E\_ECDSA\_WITH\_AES\_128\_CBC\_SHA256,TLS\_ECDHE\_RSA\_WITH\_AES\_128\_CBC\_SHA2 56,TLS\_ECDHE\_ECDSA\_WITH\_AES\_128\_CBC\_SHA,TLS\_ECDHE\_RSA\_WITH\_AES\_128\_ CBC\_SHA,TLS\_DHE\_RSA\_WITH\_AES\_256\_CBC\_SHA,TLS\_ECDHE\_ECDSA\_WITH\_AES\_2 256\_CBC\_SHA384,TLS\_ECDHE\_RSA\_WITH\_AES\_256\_CBC\_SHA384,TLS\_ECDHE\_ECDS A\_WITH\_AES\_256\_CBC\_SHA,TLS\_ECDHE\_RSA\_WITH\_AES\_2 MITH\_AES\_256\_CBC\_SHA,TLS\_ECDHE\_RSA\_WITH\_AES\_256\_CBC\_SHA384,TLS\_ECDHE\_ECDS A\_WITH\_AES\_256\_CBC\_SHA,TLS\_ECDHE\_RSA\_WITH\_AES\_256\_CBC\_SHA,TLS\_RSA\_ WITH\_AES\_128\_CBC\_SHA256,TLS\_RSA\_WITH\_AES\_128\_CBC\_SHA,TLS\_RSA\_WITH\_AES\_256\_CBC\_SHA,TLS\_RSA\_WITH\_AES\_256\_CBC\_SHA

- 6) [適用 (A)] > [OK] をクリックする。
- 7) グループポリシーオブジェクトエディタを閉じ、システムを再起動する。

PowerShell を使用して構成する場合は、マイクロソフトの公式ドキュメント、<u>TLS/SSL</u> (Schannel SSP) の暗号スイート - Win32 apps | Microsoft Learn から、設定する対象の OS の

TLS 暗号設定 サーバ設定編&暗号スイートの設定例(Windows IIS 用) - 5

ページを参照し、リンクされている 「コマンドレット」のページを確認すること。 https://learn.microsoft.com/ja-jp/windows/win32/secauthn/cipher-suites-in-schannel

## 3. 設定内容の確認方法

TLS 暗号設定 サーバ設定編の「7. 設定内容の確認方法」を参照されたい。 https://www.ipa.go.jp/security/ipg/documents/tls\_server\_config\_20240617.pdf

# 4. 修正履歴

| 修正日                 | 修正内容                                     |
|---------------------|------------------------------------------|
| 2020.7.17 (Ver.1.0) | 初版発行                                     |
| 2020.10.20          | ● 「1.1. プロトコルバージョンの設定方法」の推奨セキュリティ型の      |
| (Ver.1.1)           | 誤植修正                                     |
| 2024.3.31 (Ver.2.0) | ● Windows OS における TLS プロトコルバージョンのサポート状況お |
|                     | よび OCSP stapling の設定状況を更新                |
|                     | ● 「暗号化アルゴリズムと TLS プロトコルバージョンの制限方法」       |
|                     | および「暗号スイートの設定」に関するマイクロソフトの公式情報           |
|                     | へのリンクを更新                                 |